## RiskMan How To Enter A Clinical Trial Incident

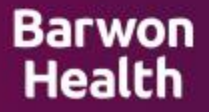

## > A new incident form will open on login

| Incident (V2) Entry                                                                                         |                   |     |      |          |
|----------------------------------------------------------------------------------------------------|-------------------|-----|------|----------|
| Submit this form to record the incident (v2).<br>You will be able to modify this page once it is submitted. |                   |     |      |          |
| Who Is Reporting?                                                                                           |                   |     |      |          |
| Reporter name                                                                                               | Default (Default) | ✓ 🔱 | Role | <b>~</b> |
| Email                                                                                                    |                   |     |      |          |
| Staff ID                                                                                                    |                   |     |      |          |
| Relationship to person affected                                                                             |                   | ~   |      |          |

- > Your 'Reporter name' and 'Role' will auto-fill from your user profile
- > Yellow fields are mandatory
- Hover over fields for further explanations

| Who Was Affected?                       |                         |                  |                                                                                             |
|-----------------------------------------|-------------------------|------------------|---------------------------------------------------------------------------------------------|
| The Event relates to a<br>Client ID/MRN | Patient/Client/Resident | Retrieve Details | Insert UR if available and click 'Retrieve<br>Details' button – this will auto-fill Patient |
| First name                              |                         |                  | data from iPM#m@retype in manually.                                                         |
| Gender                                  |                         | ~                | ,,                                                                                          |
| Date of birth                           |                         |                  |                                                                                             |
| Indigenous Status                       |                         | ~                |                                                                                             |
| NDIS known?                             | ○ Yes ○ No              |                  |                                                                                             |
| Street                                  |                         |                  |                                                                                             |
| Suburb/City                             |                         |                  |                                                                                             |
| Postcode                                |                         |                  |                                                                                             |
|                                         |                         |                  |                                                                                             |

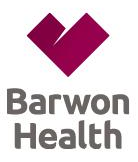

| [ | When Did It Occur? |             |                                           |       |
|---|--------------------|-------------|-------------------------------------------|-------|
|   | Incident date      | 25 Oct 2022 |                                           |       |
|   | Incident time      | Ō           | Time estimated? O Yes O No                | Barwo |
|   | Notification date  | 25 Oct 2022 | VAHI Transmission version date 6 Aug 2021 | Healt |

Date fields are auto-filled from date you are entering the incident. If the event occurred previous to this date, manually override.

| Where Did It Occur?    |                             |     |
|------------------------|-----------------------------|-----|
| Site                   | University Hospital Geelong | ~   |
| Location               | ALCC Day Ward               | ~   |
| Service being provided | Clinical Trials             | ~   |
| Specific location      |                             | Ĵ 💳 |
| Department/Programme   | Emergency & Medicine        | ~   |

- Site: select from drop down list
- 'Location': values are dependent on 'Site' chosen. Only 'Locations' linked to that 'Site' will appear.
- Service Provided: Always select Clinical Trials
- Specific Location: these details are to record where the incident happened
- > Dept/Programme is the Directorate for the Location chosen.
- These details are important as the selections notify key staff of the incident.

| What Happened?          |
|-------------------------|
| Brief summary           |
| Details                 |
|                         |
| What happened next?     |
| Immediate actions taken |
|                         |
| Next of kin notified?   |

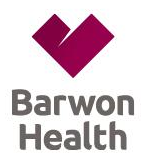

- Summary and Details are to be de-identified. <u>DO NOT</u> include names; instead use Positions or Titles such as 'Patient', 'Manager', 'Wife'.
- > If names need recording, you can do this in 'Witness' section further down the form.
- Be sure to <u>Identify the Clinical Trial</u> by Trial **Title** and **BH Project Number** (if available) in the Summary area.

| What was the impact/outcome of this event? |   |             |
|--------------------------------------------|---|-------------|
| Level of harm sustained                    | - | <b>~</b> ⊘~ |
| Required level of care                     |   | <b>~</b> ♂  |
| Actions required                           |   | × 🖓         |
|                                            |   |             |
| Incident severity rating                   | × |             |

The Incident Severity rating (ISR) is calculated based on the values entered under the three categories above (Level of harm sustained; Required level of care; Actions required). Click on the right corner arrows for detailed definitions.

| Help Us Improve<br>What actions or omissions do you think<br>may have contributed to this incident? |            | •                |
|----------------------------------------------------------------------------------------------------|------------|------------------|
| What would you suggest to prevent this<br>happening again?                                          |            | Barwon<br>Health |
| Were there any witnesses?                                                                           | O Yes O No |                  |

- Parts of this section are optional
- If there are witnesses or names to record, click 'Yes'.
- > This will enable a sub form to appear where you can record witness details
- Click on the 'Add Witness' button to open the Witness Involved sub-form

| Were there any witnesses? | Yes | $\bigcirc$ No |          |                                       |
|---------------------------|-----|---------------|----------|---------------------------------------|
| Witnesses                 |     |               |          |                                       |
| Add Witness               |     |               |          |                                       |
| Witness Involved          |     |               |          |                                       |
| withess involved          |     |               |          |                                       |
| Туре                      |     |               | V Role V | Click on the 'person' to find and add |
| Persons' name             |     |               | 8        | Panyon Health staff                   |
| Contact number            |     |               |          | Barwon Health Stan                    |
|                           |     |               |          |                                       |

| Type of Event(s)                                       |            |    |              |
|--------------------------------------------------------|------------|----|--------------|
| Type of event(s)                                       |            | Ĵ≡ | Barw<br>Heal |
| Was an emergency response called?<br>Pandemic related? | O Yes O No |    |              |

- Type of Event is where the incident is classified into pre-determined categories set up by Victorian Agency for Health Information (VAHI)
- The values entered in here are very important as they are used in department reports and to notify key staff of events

   Patient Care
   Support Services
- Click inside the box to open the 'tiles'
- Select Patient Care> Select all tiles relevant to the incident then >SAVE via clicking the top right hand green tick.
- These 'tiles' will change depending on the incident type, ie. Patient/Client/Resident;
   Worker; Non-person

| Patient Care                           | Support Services       | Show All      |                                  |
|----------------------------------------|------------------------|---------------|----------------------------------|
| Access / Assessment / Care<br>Planning | Behaviour              |               | Communication                    |
| Consent                                | Deteriorating Patient  | Documentation | Equipment (P)                    |
| Fait                                   | Handover/Transfer      | Infection     | Investigation(s)                 |
| Maternal/Neonatal<br>Complications     | Medication & IV fluids | Nutrition     | Organisation & Management<br>(P) |

on th

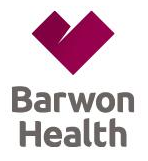

## If an emergency response was called tick 'Yes'. This will ask for further details.

| Was an emergency response called? | ● Yes O No                 |        |
|-----------------------------------|----------------------------|--------|
| Type of emergency response        | Code Grey (unarmed threat) | ~      |
| Emergency response status         | Actual                     | $\sim$ |

If the incident involves medication –select the 'Medication and IV fluids' tile.

- A sub-form relevant to your selection will appear within the form requesting further information
- > Eg. Select 'Add Medication' button for a Medication incident

| Medication                                    |                      |
|-----------------------------------------------|----------------------|
| Add Medication                                |                      |
| Medication chart type                         | O Electronic O Paper |
| New adverse drug reaction for this<br>person? | O Yes O No           |

| This form has fields that have been modified and not saved. Click save to resolve this. | Save                            |                                                                 |       |
|-----------------------------------------------------------------------------------------|---------------------------------|-----------------------------------------------------------------|-------|
| Medication                                                                              |                                 | 1125.                                                           | Barwo |
| Medication Name (UU) * Medication not found                                             |                                 | -If the trial drug is not                                       | Healt |
| Generic name * No generic found                                                         | ~                               | listed write 'medication                                        |       |
| Brand name * Trial Drugs                                                                |                                 |                                                                 |       |
| Generic unit of use Form a                                                              | apsule 🗸                        | not found'                                                      |       |
| Strength Units Strength Type 🗖                                                          | g/each 🗸                        |                                                                 |       |
| AMT Strength Notes                                                                      |                                 | -Brand Name: Trial Drug                                         |       |
| Medication Class * Endocrine drugs                                                      |                                 |                                                                 |       |
| Medication Process involved * Storage/Handling/Disposal V                               |                                 |                                                                 |       |
| Medication problem *                                                                    | ✓                               |                                                                 |       |
| Did this involve a High Risk                                                            |                                 |                                                                 |       |
|                                                                                         |                                 |                                                                 |       |
| 1 Start typing the name of the medication                                               | Medication Name (UU) * libupr   |                                                                 |       |
| 1. Start typing the name of the medication.                                             | Generic name *                  | ate hemihydrate 12.8 mg + ibuprofen 200 mg tablet               |       |
| A list of matching values will show                                                     | Brand name * ibuprofen 10 mg/   | uproten 10 cm x 10 cm toam dressing<br>/2 mL injection, ampoule |       |
|                                                                                         | Generic unit of use             | ig capsule<br>ig chewable tablet                                |       |
|                                                                                         | Strength Units ibuprofen 100 mg | -<br>ig orally disintegrating tablet                            |       |

Hover over any values in this form for further information

2. Complete the mandatory fields for the sub form to appear

| Med                | ication                                                     |            |          |              |                   |                  |               |                     |                                                   |   |
|--------------------|-------------------------------------------------------------|------------|----------|--------------|-------------------|------------------|---------------|---------------------|---------------------------------------------------|---|
|                    | Add Medication                                              |            |          |              |                   |                  |               |                     |                                                   |   |
|                    | Medication Name (UU) *                                      | Generic I  | name*    | Brand name*  | Medication Class* | Medication Proce | ess involved* | Medication problem* | Did this involve a High Risk (PINCH) medication?* |   |
| 1                  | ibuprofen 200 mg capsule                                    | No generio | c found  |              | Analgesics        | Administration   |               | Extra Dose          | No                                                | × |
| Med<br>New<br>pers | ication chart type<br>adverse drug reaction for this<br>on? | ;          | O Electr | ronic OPaper |                   |                  |               |                     |                                                   |   |
|                    |                                                             | -          |          |              |                   |                  |               |                     |                                                   |   |

| Type of Event(s)                                       |                          |
|--------------------------------------------------------|--------------------------|
| Type of event(s)                                       | Medication & IV fluids   |
| Was an emergency response called?<br>Pandemic related? | O Yes ● No<br>O Yes O No |
| Internal notification                                  |                          |

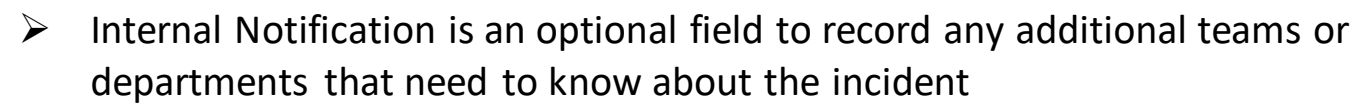

- > This will send key staff a notification to review the incident
- Click inside the box to open a menu of options
- Be sure to select 'Research and Ethics'
- 'Adverse Drug Reaction' or 'Pharmacy' may also be applicable for drug trials
- > 'BMI' may be applicable to trials involving radiation

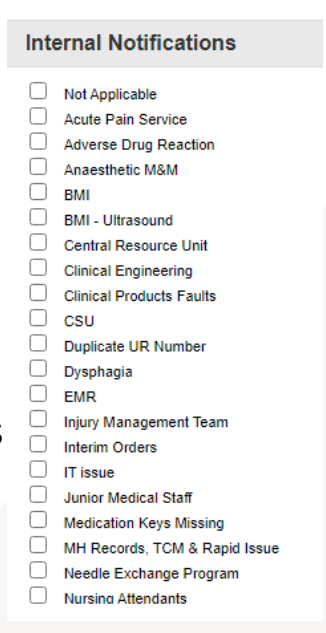

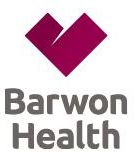

| Barwon<br>Health |
|------------------|

| Journals and Actions  |
|-----------------------|
|                       |
| Add New Journal Entry |

- > You can use a Journal entry to advise someone of an incident or assign an action
- Click on the 'Add New Journal Entry' button

| Journal Entry           |                                            | ×         |                                    |
|-------------------------|--------------------------------------------|-----------|------------------------------------|
|                         | Journal Entry                              |           |                                    |
| Journal Type            | Description                                | Reference |                                    |
| Further Action 🗸        | ] Manager please investigate this incident |           |                                    |
| DateStamp:              |                                            | ABC       |                                    |
| 25 Oct 2022 12:59       |                                            |           | Click on the 'Salact Usar' to find |
| Follow Up By Date:      | Item Actio                                 | med:      | Click off the Select Oser to find  |
| Follow Up Allocated To: | Select User Select Me                      |           | and add Barwon Health staff.       |
|                         | Add Entry Cancel                           |           | This will send them an email       |
|                         |                                            |           | notification to view the incident. |

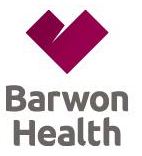

Documents

Add Document

This section is to attach any documents such as photos or further reports to support your incident entry

**Need Assistance?** 

Call BH Research Quality

Manager on

(03) 4215 3040

| Create linked incident                                                                                   | Submit                                                                                              |
|----------------------------------------------------------------------------------------------------|----------------------------------------------------------------------------------------------------|
| Clone details from this Incident (V2)<br>to a new Incident (V2). These<br>Incidents (V2) will be linked. | Submit this Incident (V2). RiskMan<br>will check if you have completed all<br>the mandatory fields. |
| Submit and Clone                                                                                         | Submit                                                                                              |

- To save the incident, click 'Submit'
- Submit and Clone' should only be used if you are recording a Behaviour incident against a Patient and you need to enter another incident if the Behaviour was directed towards a Worker. If in doubt always select 'Submit'.
- Follow-up: Check in with your Manager, area Safety, Quality and Improvement Coordinator or log back into Riskman to find out about the Incident Review, corrections, actions and recommendations that may have resulted from your Riskman submission OR to document these updates yourself.